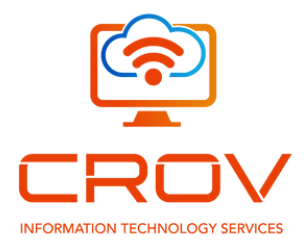

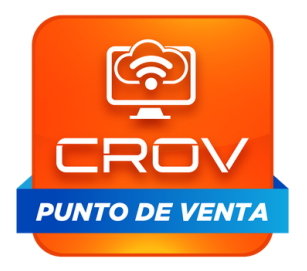

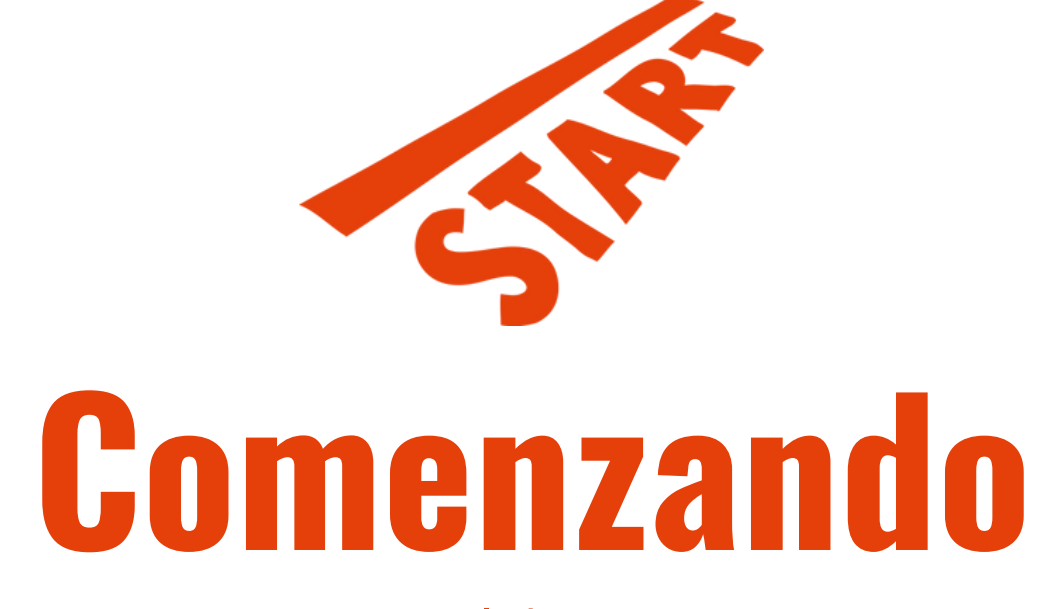

#### Manual de usuario

Av. Independencia #368-A Col. Las Aves. Tepic, Nayarit, México

# Registrando tu **Empresa**

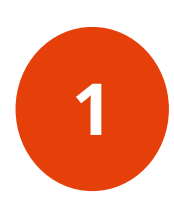

Cuando inicies por primera vez tu software de punto de venta **CROV** te pedirá que llenes los algunos datos relacionados con tu empresa

Después de haber llenado los campos correspondientes se dará click en el botón "Activar".

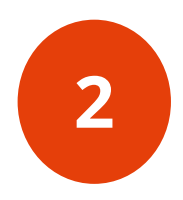

| 🕮 Activación         |             | -       |   | × |
|----------------------|-------------|---------|---|---|
| Activación           |             |         |   |   |
| Primer Nombre:       | Segundo N   | lombre  | : |   |
| Apellido Paterno:    | Apellido Ma | iterno: |   |   |
| Fecha de Nacimiento: | CURP        |         |   |   |
| RFC:                 | Telefono    |         |   |   |
| Correo Electronico:  |             |         |   |   |
| Llave de Activación: |             |         |   |   |
| Activar Cance        | elar        |         |   |   |

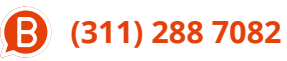

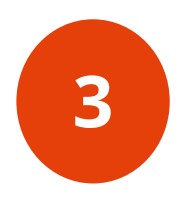

Una vez ingresada la llave de activación solicitará iniciar sesión en CROV Sistema Punto de Venta con los datos establecidos por defecto Usuario: admin

Contraseña: 12345

| 📴 Formulario de Ing | greso             |                   | × |
|---------------------|-------------------|-------------------|---|
|                     | PUNTO             | DE VENTA CROV     |   |
| Fecha:              | 5 ene 2023        |                   |   |
| Hora:               | 09:15:32 AM       | Usuario:          |   |
| Tipo de Cambio:     |                   | Contraseña:       |   |
| Almacen:            | Almacen CROV 👻    | Ingresar Cancelar |   |
| Moneda:             | \$ - Peso Mexic 💌 |                   |   |
|                     |                   |                   |   |

Después de haber dado clic a "Ingresar" se solicitará modificar la contraseña y se presionará en el botón "OK" para iniciar el CROV Sistema Punto de Venta.

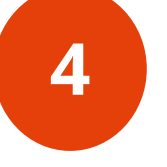

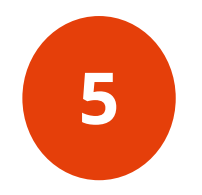

Una vez iniciado el sistema solicitará un cambio de contraseña en la pantalla principal.

| Cambiar contraseña    |         |          |  |
|-----------------------|---------|----------|--|
| Contraseña Actual:    |         |          |  |
| Contraseña Nueva:     |         |          |  |
| Repita La Contraseña: |         |          |  |
|                       | Guardar | Gancelar |  |

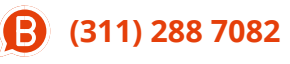

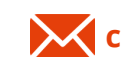

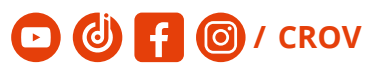

Una vez realizado lo anterior, será necesario llenar con todos los datos de la empresa, 6 siendo razón social el nombre de la empresa.

| 🐻 Registre su em           | presa                                              | - 0                                                                 | × |
|----------------------------|----------------------------------------------------|---------------------------------------------------------------------|---|
|                            |                                                    | Registre su empresa                                                 |   |
| Razon Social:<br>Contacto: | Abarrotes Los Cuates<br>Juan Luis Hernández García | RFC: ₩EGJ970522743                                                  | ) |
| Direction:                 | ivenida Independencia 368A<br>os Llanitos          | Estado: Nayant<br>C.P: 63170 Munkipio: Tepic                        | ] |
| Teléfono: [                |                                                    | Celular: [3115487799                                                | ן |
| Correo: [                  | uan hernandez1@gmail.com                           | Logotipo empresa:                                                   |   |
|                            | Guardar                                            | Message X<br>i Empresa registrada correctamente<br>OK TO SIN IMAGEN |   |

Después de haber llenado correctamente la información de la empresa y presionar en "Guardar" aparecerá un mensaje confirmando que se registró correctamente

6

después de haber realizado correctamente el registro, ya podrá utilizarse el CROV Sistema Punto de Venta.

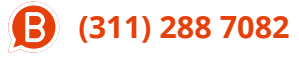

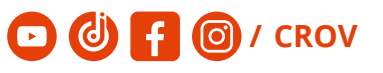

# Registrando tus **Productos**

Para comenzar con el registro de productos existen dos lugares que dirigen hacia ese espacio

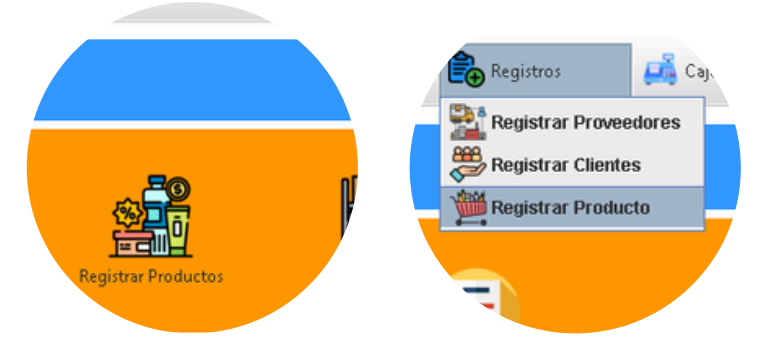

#### En ambas opciones se abrirá la siguiente ventana

| Registro de Productos                                                            | Informacion Adu        | anera Insu             | mos      |              |              |      |                     |
|----------------------------------------------------------------------------------|------------------------|------------------------|----------|--------------|--------------|------|---------------------|
|                                                                                  | *                      | <                      | Q        | Buscar       | >            | »    |                     |
| Código: *                                                                        |                        |                        | Dep:     | Selecciona   | al Departam  |      | Fecha de caducidad: |
| Código de Barras:                                                                |                        |                        | Marca:   | Colocolona   | er Departain |      |                     |
| Cod. Fabricante:                                                                 |                        |                        | Modelo:  | Selecciona i | a marca      |      | Generar Cod. Barras |
| Descripción<br>e facturacion:<br>Inventario Min:<br>Costo: * 0.0<br>Cantidad: 00 | 0 Clave o<br>10 Unidad | le Producto o<br>Clave | servicio | •            |              |      | FOTO                |
| Impuesto:<br>16%  8%  0% Publico                                                 | Con<br>Descuento       | Semi                   | o Mave   |              |              | PROL | DUCTO SIN IMAGEN    |
| \$Precios: 0.00                                                                  | 0.00                   | 0.00                   | 0.00     |              |              |      | Elizian langes      |
| %Ganancia: 0                                                                     | 0                      | 0                      | 0        |              |              | _    | Cominar imagen      |
|                                                                                  |                        | -                      |          |              | at.          |      |                     |

Llenar los datos que te solicita

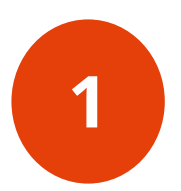

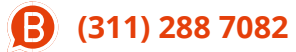

Una vez llenados los campos podrá guardarse y quedar registrado el producto en inventario.

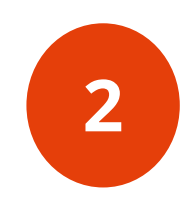

Para llenar los datos del producto desde cero existen dos formas

- Manualmente agregar los números del código de barras o presionando el boton "Generar cod. barras".
- Escaneando el código de barras con una pistola escaneadora.

Una vez llenado los espacios de click en guardar para concluir con el registro

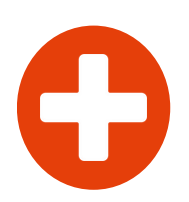

Si quiere agregar una imagen a su producto, de click en "seleccionar imagen"

Busque y seleccione la imagen que corresponda con su producto

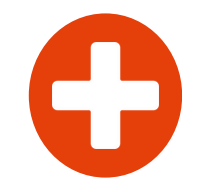

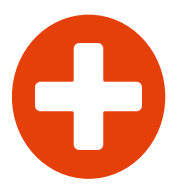

Una vez exportada la imagen de click en guardar y se hará el registro con éxito

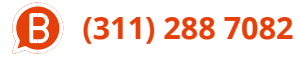

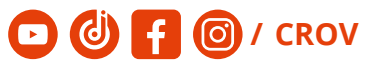

# Importar productos desde Excel

1

**(311) 288 7082** 

Desde la ventana inventario haz click en "**añadir productos desde Excel**"

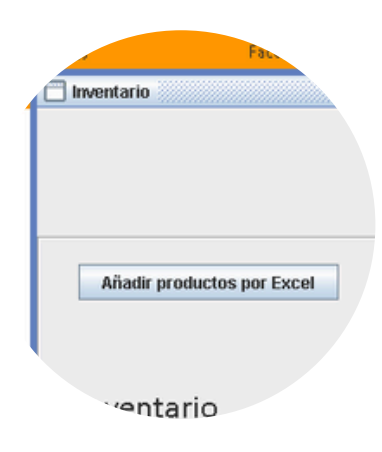

Haz click sobre el archivo xlsx. que contenga tus productos

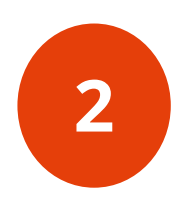

| OneDrive           | Controlador impresora       |
|--------------------|-----------------------------|
| acer               | dist                        |
| Este equipo        | drives                      |
| Bibliotecas        | Nueva carpeta               |
| CROV2 (D:)         | 📑 Nueva carpeta (2)         |
| Red                | SUPERVISOR                  |
| AVISOS             | inventario 2.xlsx           |
| complementos       | 🗋 inventario abarrotes.xlsx |
| Mame: inventario a | ibarrotes.xlsx              |

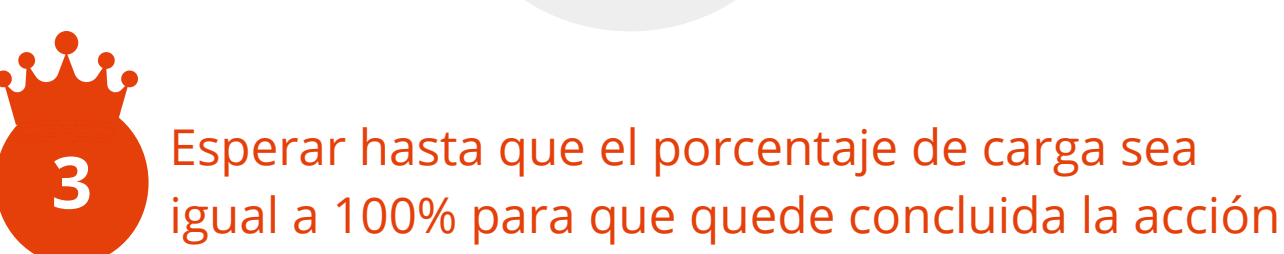

# Conociendo tu **Inventario**

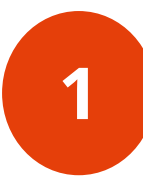

Para acceder al inventario de tu empresa será necesario hacer click sobre el icono de inventario

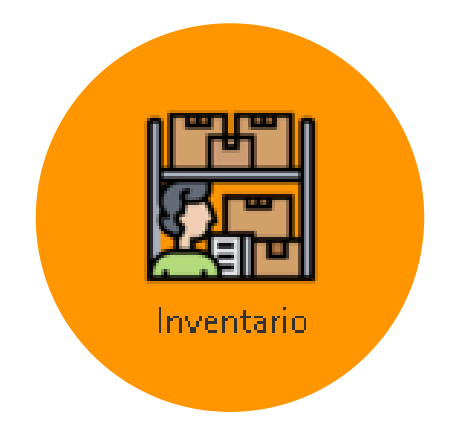

Podrás ajustar el inventario seleccionando el producto en cuestión para después seleccionar el botón Editar

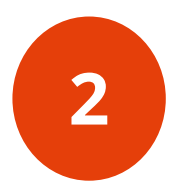

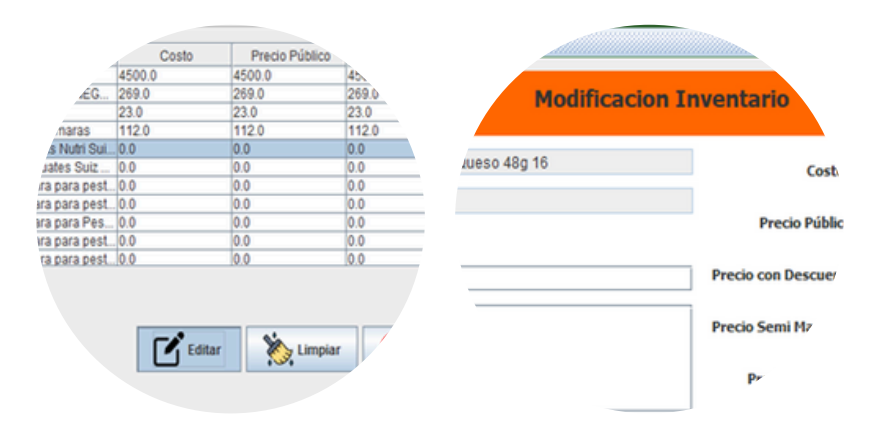

Abrirá una pantalla donde podrás modificar Cantidad y Precio al publico

**(311) 288 7082** 

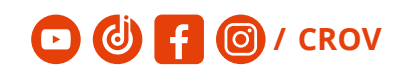

Desde el acceso **Historial de inventario** podrás revisar los movimientos realizados clasificados por fechas

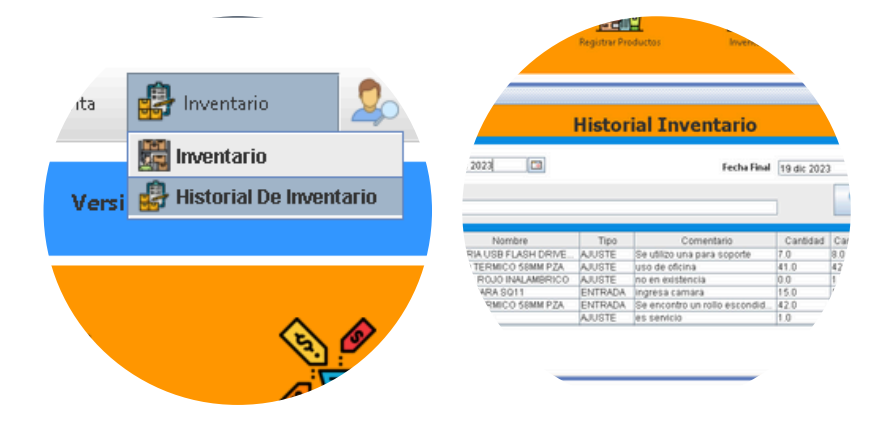

#### Registra tus proveedores

Accede a este menú en el icono principal o desde la pestaña de registros

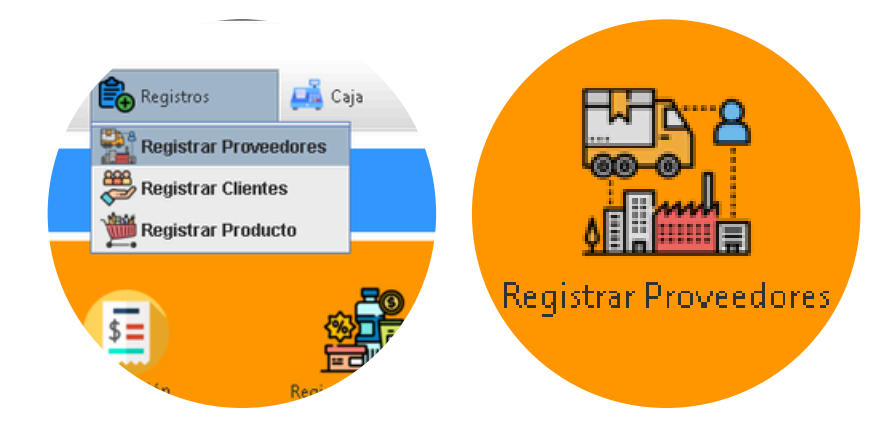

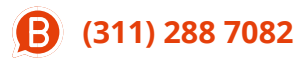

1

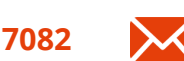

crov.technology.services@gmail.com 🖸 🙆 f

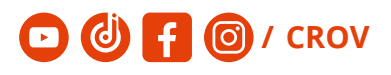

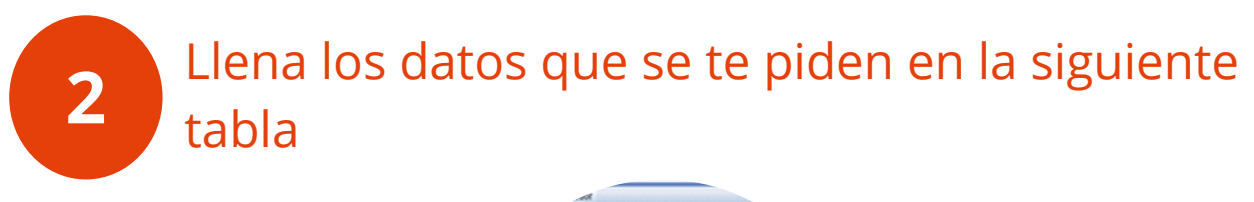

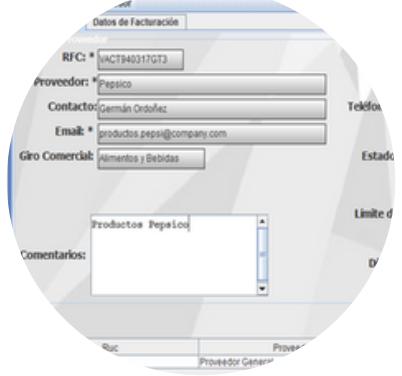

Una vez terminado selecciona guardar para terminar con el proceso

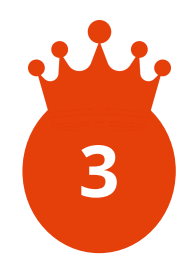

### Registra a tus clientes

Accede a este menú en el icono principal o desde la pestaña de registros

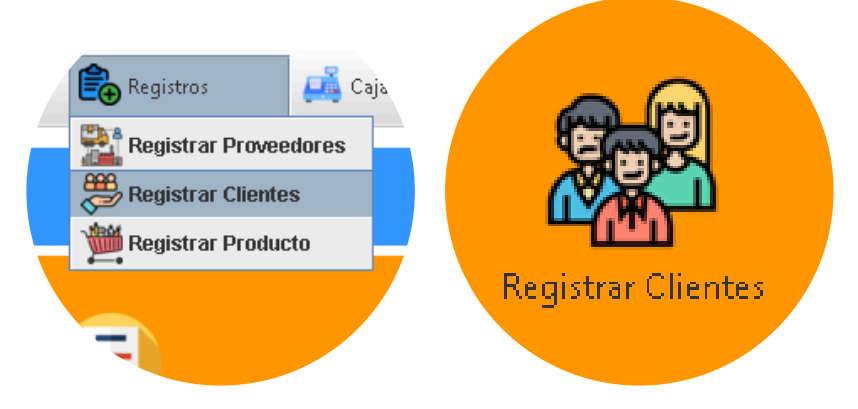

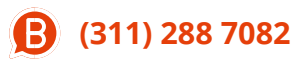

1

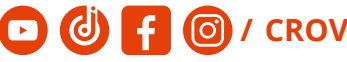

Llena los datos que se te piden en la siguiente tabla

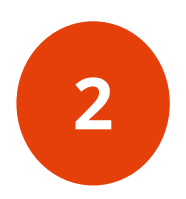

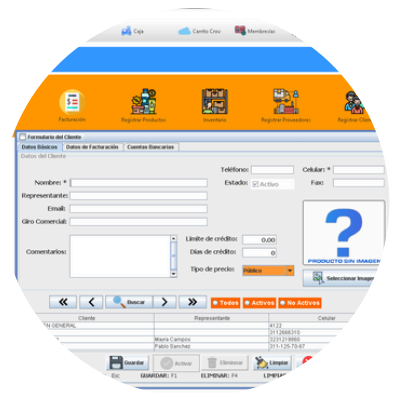

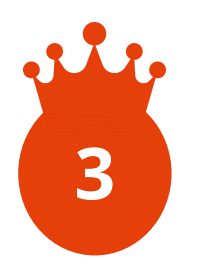

Una vez terminado selecciona guardar para terminar con el proceso

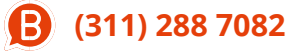

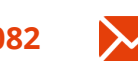

🛛 🔀 crov.technology.services@gmail.com 🛛 🕑 🚹 🎯 / CROV

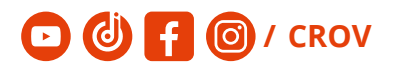

# Cambia tu **moneda**

1

Accede a este menú desde la pestaña de catalogo, moneda

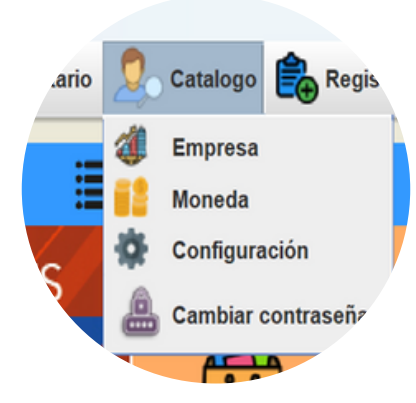

Llena los datos que se te piden en la siguiente tabla

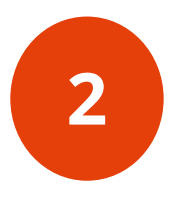

| Moneda                                   | X         |
|------------------------------------------|-----------|
| Nombre De La Moneda:                     | \$ - Peso |
| Simbolo: 🖉 Activo                        |           |
| Nuevo Dredeterminado                     |           |
| Grabar Modificar Eliminar Cancelar Salir |           |

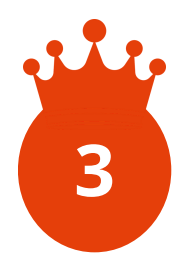

Una vez terminado selecciona guardar para terminar con el proceso

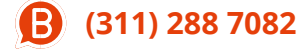

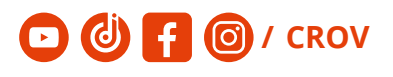

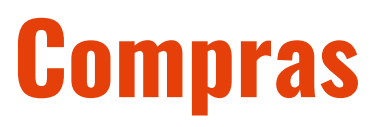

1

Accede a este menú desde el icono principal

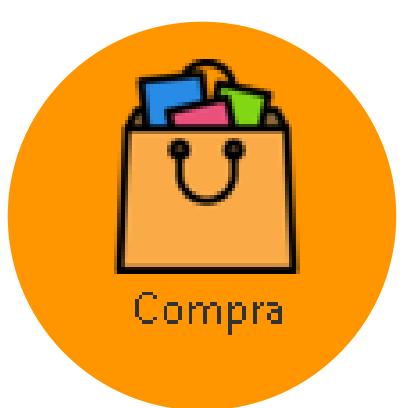

Ingresa los productos que adquiriste seleccionando el icono + a la derecha de la pantalla

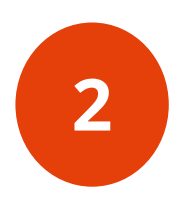

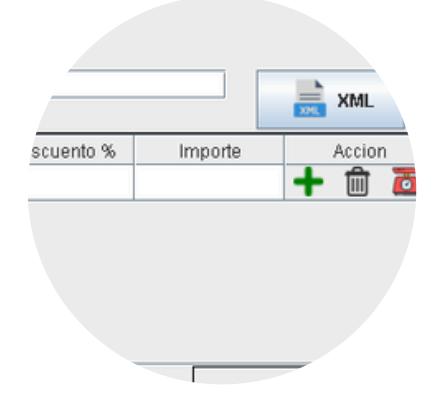

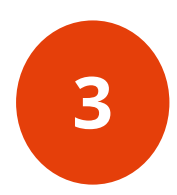

Selecciona al proveedor a quien le realizaste la compra

Ingresa los productos que adquiriste seleccionando el icono + a la derecha de la pantalla

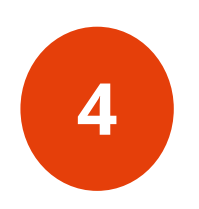

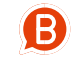

**B** (311) 288 7082

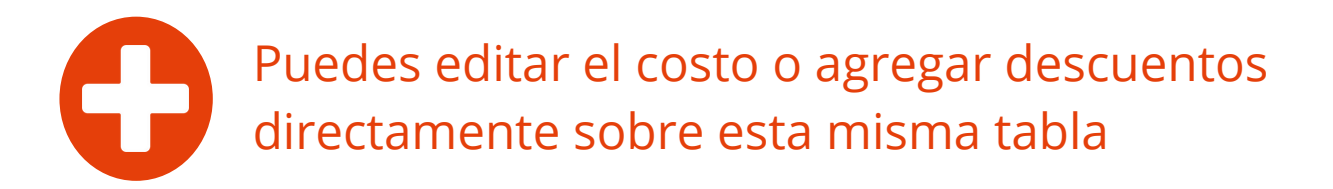

Selecciona el "**estado**" puedes seleccionar el estado de tu compra

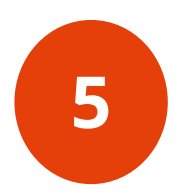

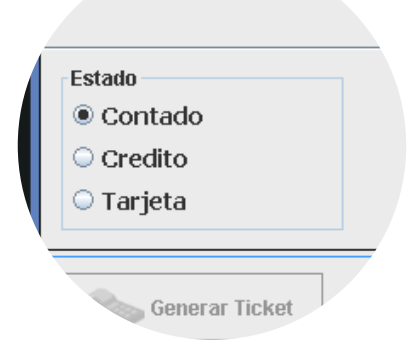

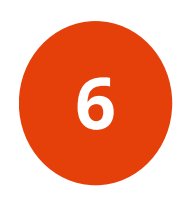

Una vez terminado, haz click en el botón guardar (Si el estado es **contado**)

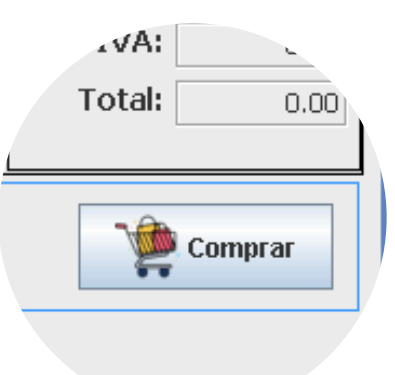

Marque la opción **si** en la notificación "guardar nota de pedido" para continuar y espere la confirmación de la acción

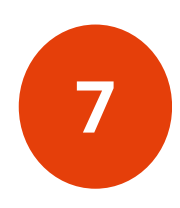

/ CROV

(0)

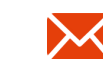

crov.technology.services@gmail.com

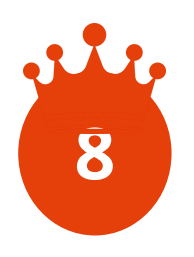

1

si su estado es crédito, su compra será registrado en el apartado de CXP que se localiza en el menú caja.

#### Ventas

Accede a este menú desde el icono principal o en la pestaña compra-venta

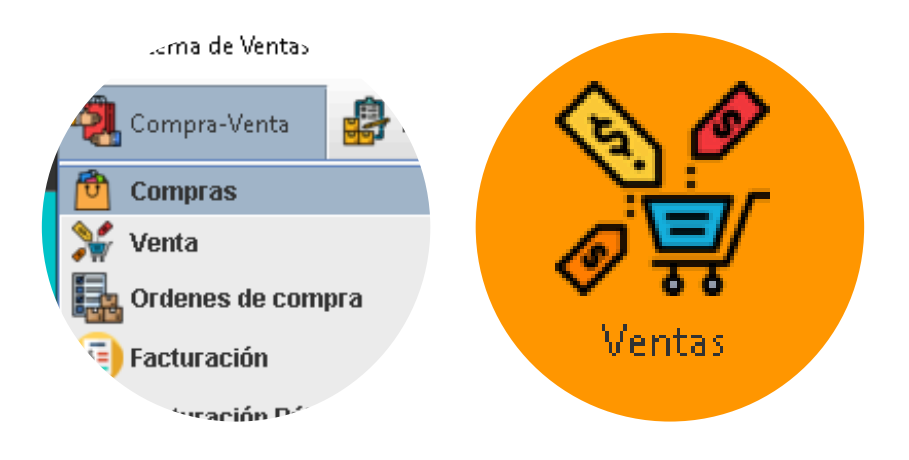

| Selecciona tu client | e ( o haz una venta al publico |
|----------------------|--------------------------------|
| general)             | Sin                            |

Responsable: gerencia

Documento: NOTA Cliente: PUBLICO EN GENERAL

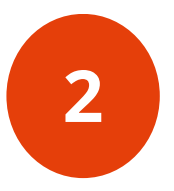

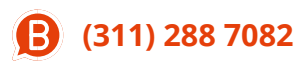

crov.technology.services@gmail.com 🖸 🙆 🗗 🙆 / CROV

Producto Seleccionado

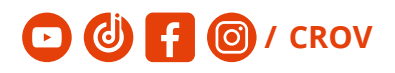

Marca los productos que vas a cobrar de manera manual o con código de barras

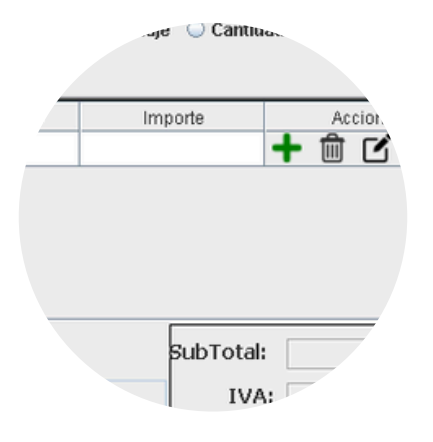

Si el producto no esta registrado se abrirá el recuadro de **registrar producto** 

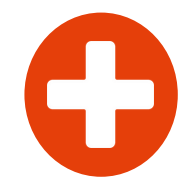

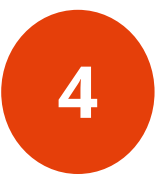

3

Cuando termines de seleccionar los artículos de la venta, selecciona **cobrar** 

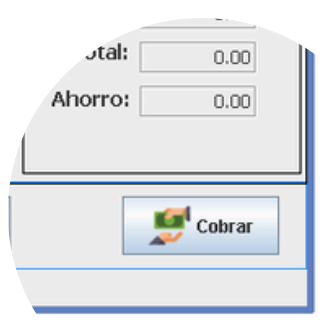

se abrirá la venta de **cobro** donde deberá seleccionar el tipo de pago y presionar cobrar

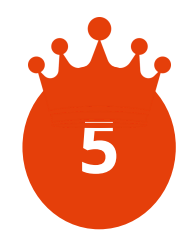

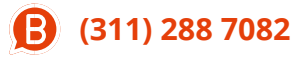

82

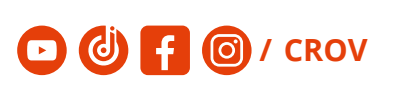

### **Consulta rápida** (verificador de precio)

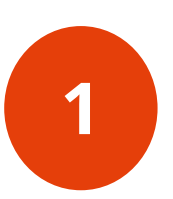

Accede a este menú desde el icono principal

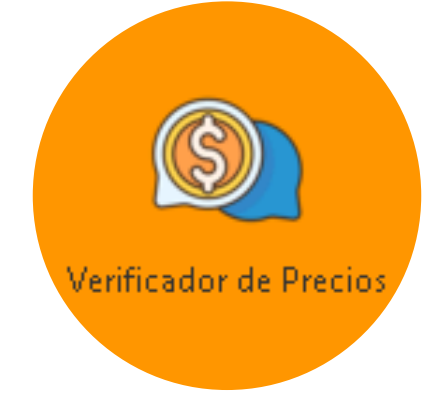

Introduce el código de barras del producto de manera manual o con lectora de códigos de barras

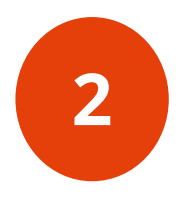

O / CROV

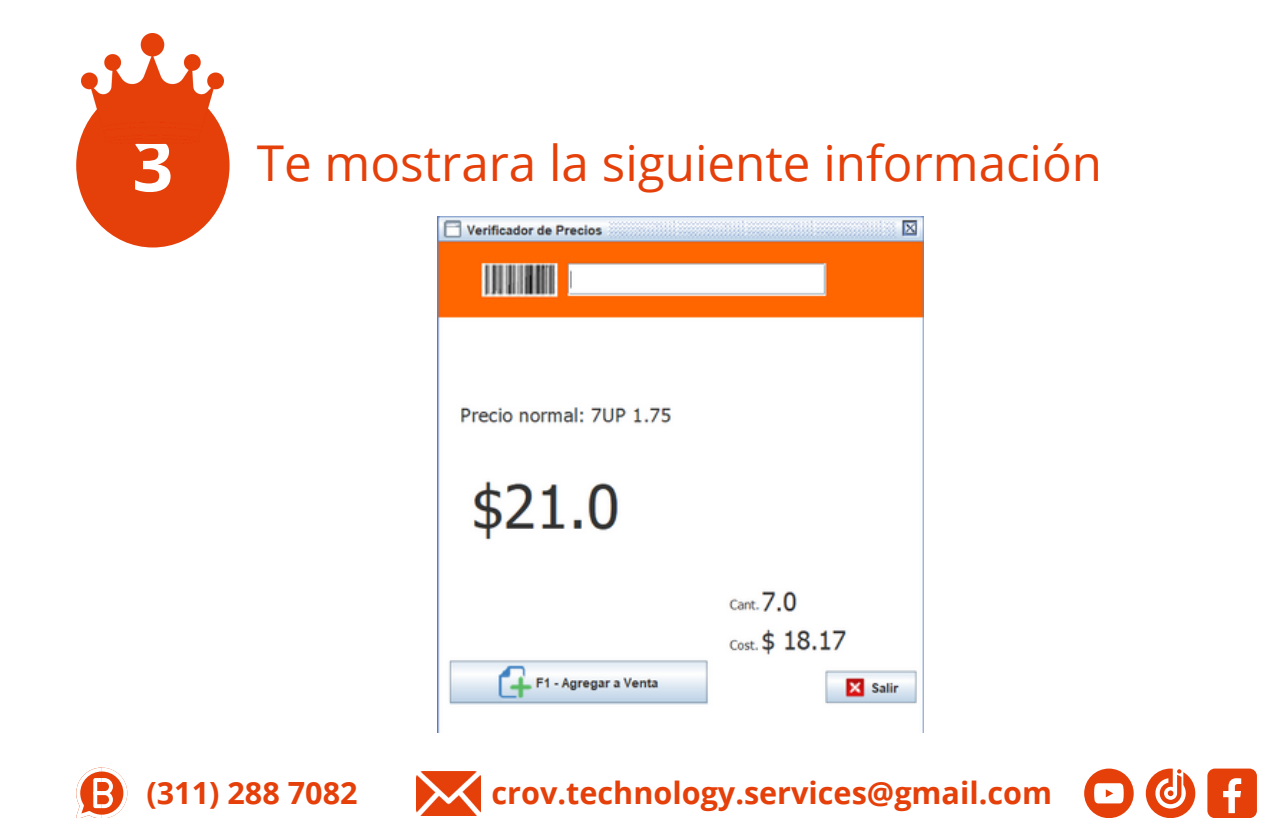

# **Facturación**

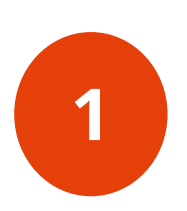

# Accede a este menú desde la ventana **compra-venta**

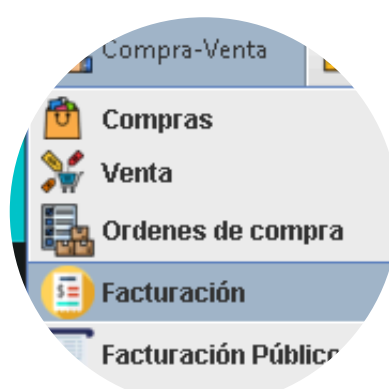

Busca la venta a la que necesitas hacerle una factura

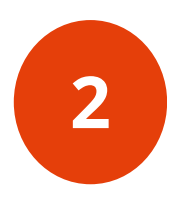

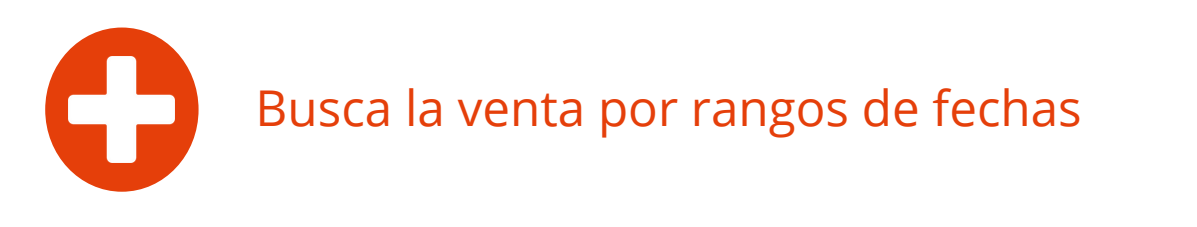

Puedes generar la factura para un cliente registrado o para el publico general

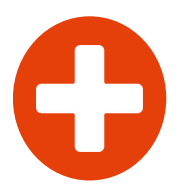

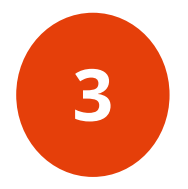

se abrirá una venta donde llenara los datos para generar la factura

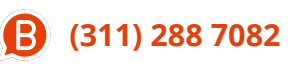

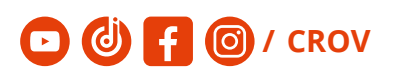

una vez llenos los datos de click en el botón "finalizar factura"

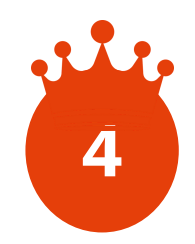

### **Cuentas por cobrar** (Clientes CXC)

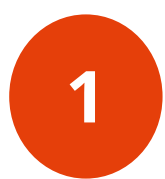

Accede a este menú desde la pestaña de caja

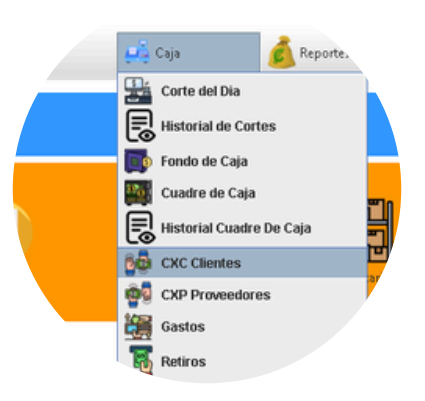

Seleccione al cliente del que quiera ver su cuenta en el siguiente apartado

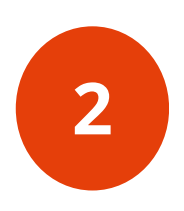

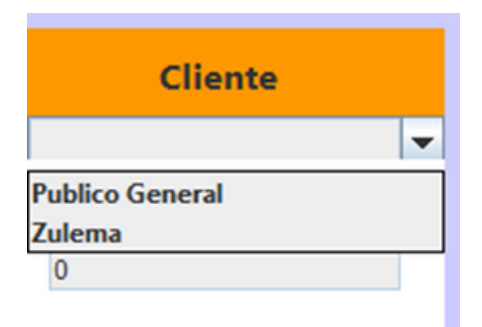

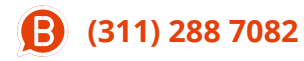

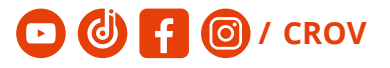

Una Vez seleccionado un Cliente deudor aparecerá una tabla y el saldo pendiente que le queda por pagar

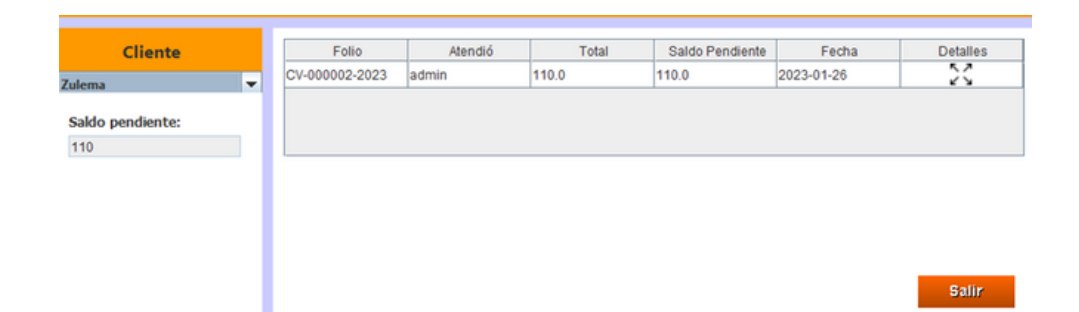

Presione las cuatro flechas del apartado "detalles" para poder registrar un abono en el cuadro que se abrira

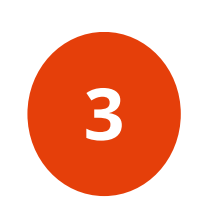

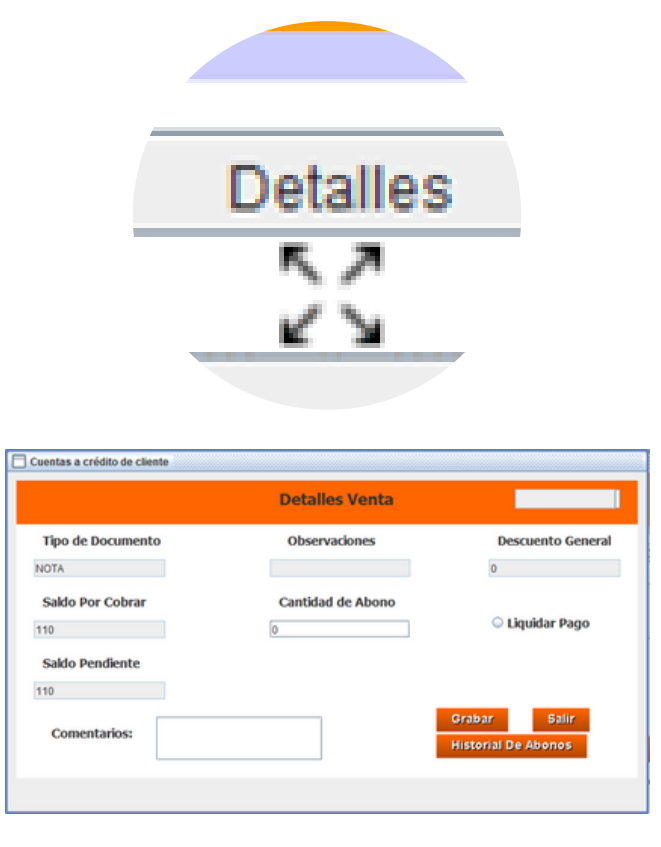

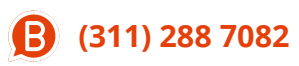

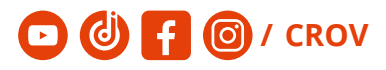

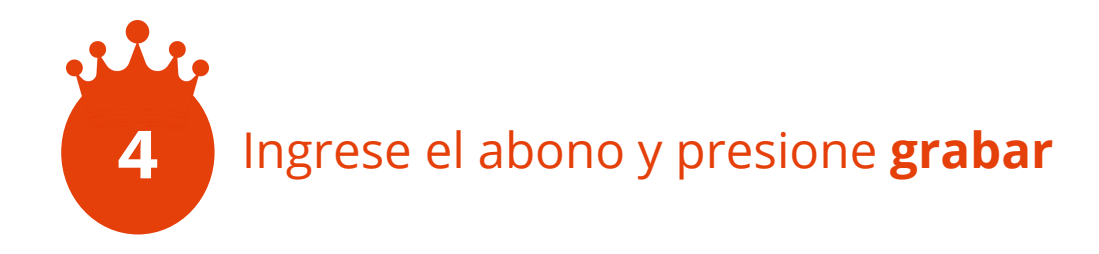

### **Cuentas por pagar** (Proveedores CXP)

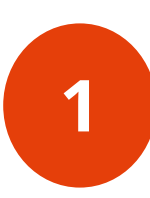

#### Accede a este menú desde la pestaña de caja

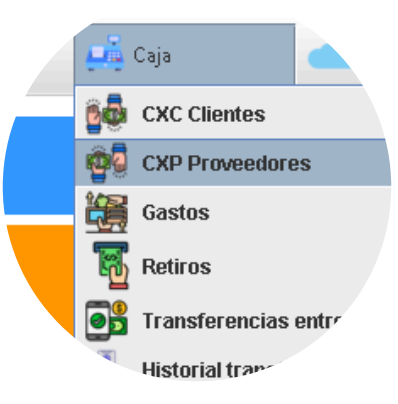

Seleccione al proveedor del que quiera ver su cuenta en el siguiente apartado

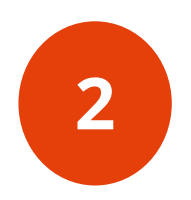

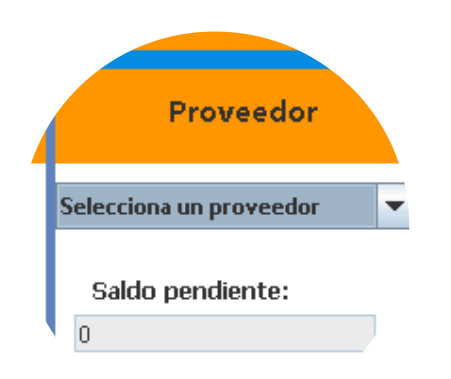

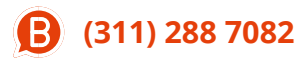

crov.technology.services@gmail.com

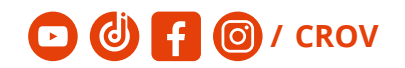

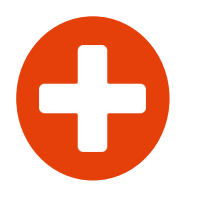

Una Vez seleccionado El proveedor aparecerá una tabla y el saldo pendiente que le queda por pagar

Presione las cuatro flechas del apartado "detalles" para poder registrar un abono en el cuadro que se abrirá

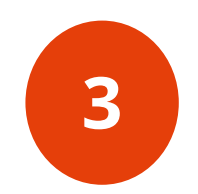

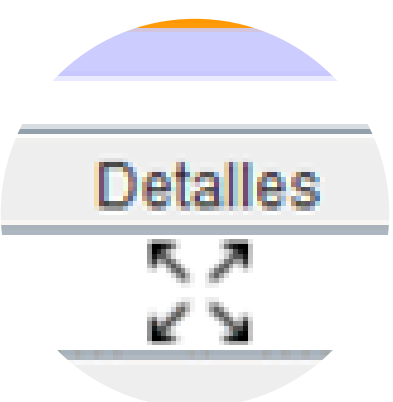

|                   | Detalles Compra   | 27 ene 2023     |
|-------------------|-------------------|-----------------|
| Tipo de Documento | Observaciones     |                 |
| NOTA DE PEDIDO    |                   | Liquidar Pago   |
| Saldo Por Cobrar  | Cantidad de Abono |                 |
| 600               | 0                 |                 |
| Saldo Pendiente   |                   |                 |
| 600               |                   |                 |
| Comentarios:      | Grab              | ar Salir        |
|                   | Histo             | orial De Abonos |

Ingrese el abono y presione grabar

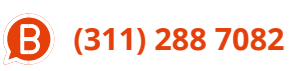

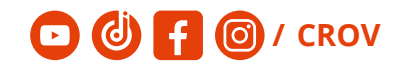

### Gastos

# En este apartado se registran los gastos que se fueron generando durante el día

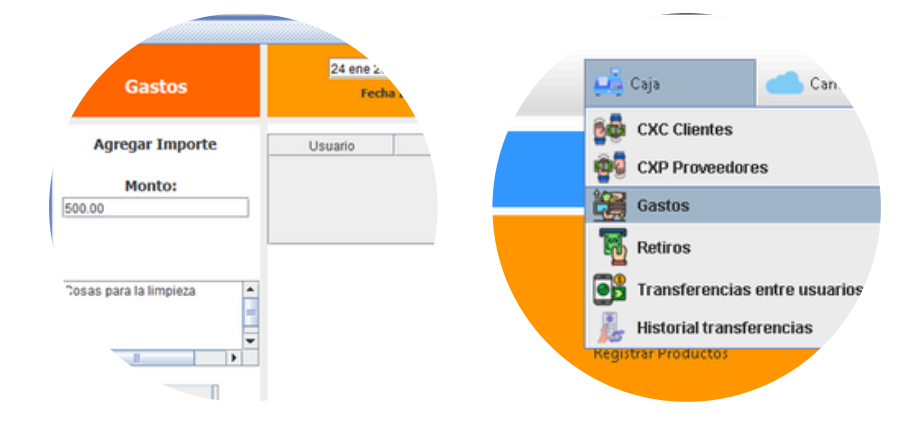

Para acceder a este espacio ve a la ventana de caja

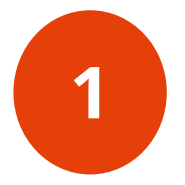

2 Marque el monto del gasto en la parte de abajo explica el motivo del gasto

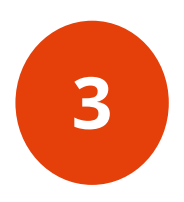

3 da click en guardar para generar el gasto

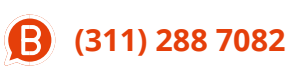

crov.technology.services@gmail.com 🖸 🕘 🚹

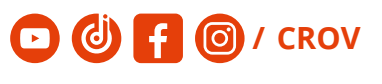

# Retiros

En este apartado se registran los retiros de dinero que se fueron generando durante el día.

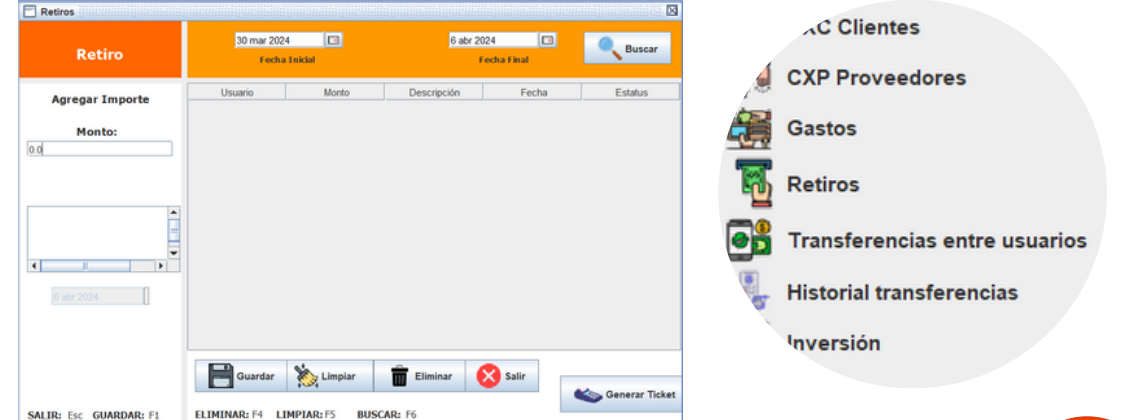

Para acceder a este espacio ve a la ventana de caja

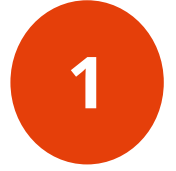

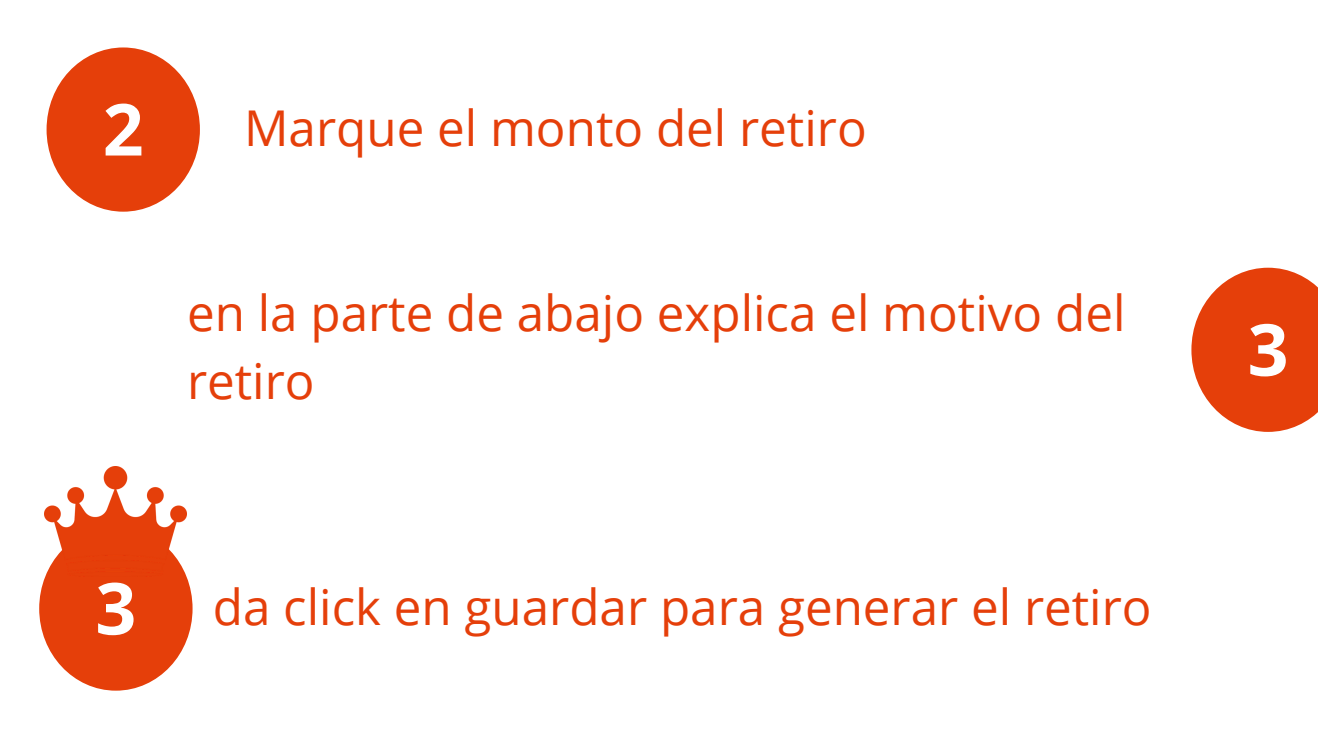

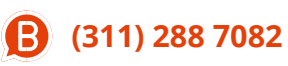

crov.technology.services@gmail.com 🖸 🙆 f

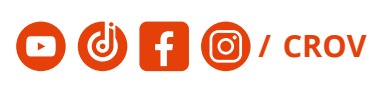

# Inversión

En este apartado se registran las inversiones de dinero que se fueron generando durante el día.

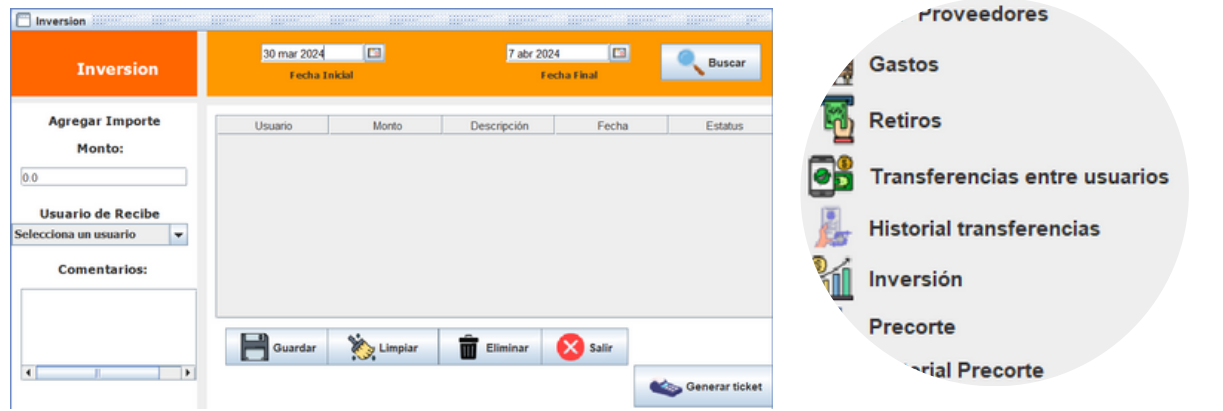

Para acceder a este espacio ve a la ventana de caja

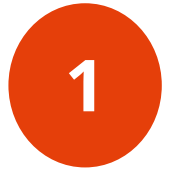

2 Marque el monto de inversión en la parte de abajo explica el motivo de la inversión

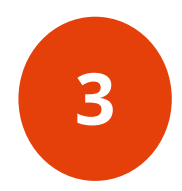

O / CROV

da click en guardar para generar la inversión

crov.technology.services@gmail.com 🖸 🕑 f

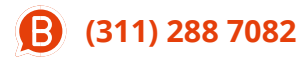

# Transferencias entre usuarios

En este apartado se registran las transferencias entre usuarios, para pasarse dinero entre ellos y afecte su corte del dia.

| Transferencia entre usuarios                | X                       |
|---------------------------------------------|-------------------------|
| Transferen                                  | cias Entre Usuarios     |
| Usuario Entrega                             |                         |
| admin<br>Cant Disponible                    | Ilcuario Paciba         |
| -15,568.209                                 | Selecciona un usuario 🔻 |
| Monto a Tranferir                           | -                       |
| 0.0                                         |                         |
| Transferencias enviadas pendientes          | Transferir              |
| 0.00<br>Transferencias recibidas pendientes |                         |
| 0.00                                        | Salir                   |
| SALID: For TRANSFERID: F1                   |                         |

Para acceder a este espacio ve al menú de caja

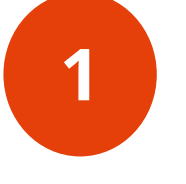

Selecciona el usuario a transferir el dinero

especifica el monto a transferir, siempre y cuando tengas dinero disponible.

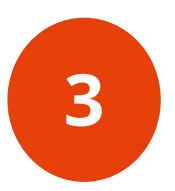

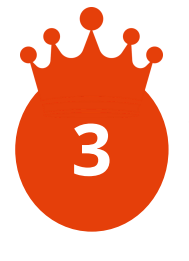

da click en guardar para generar la transferencia en estatus "Pendiente". (El usuario que recibe la transferencia debe autorizarla o rechazarla.

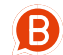

**(311) 288 7082** 

crov.technology.services@gmail.com

O / CROV

# Corte del día

1

Accede a este menú desde la pestaña de caja

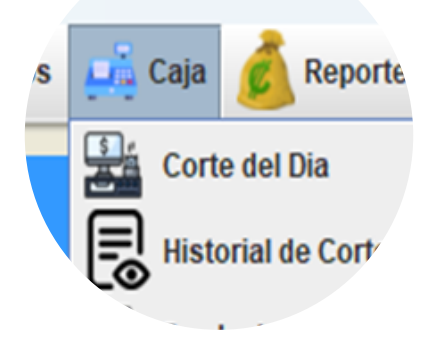

Selecciona al perfil del que quieres ver las entradas y salidas de dinero

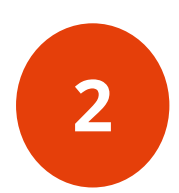

| Corte               | 6 abr 2024          |                     |                              |                                       |                       |
|---------------------|---------------------|---------------------|------------------------------|---------------------------------------|-----------------------|
|                     | Tipo                | Monto               | Comentarios                  | Usuario                               | Fecha                 |
| Usuario             | Venta a credito     | 56.0                |                              | admin                                 | 2024-03-27 10:10:30.0 |
| a desta             | Venta a credito     | 153.0               |                              | admin                                 | 2024-03-27 10:12:22:0 |
| admin               | Compra              | 1098.0              | Proveedor: PLASTI HOGAR      | admin                                 | 2024-03-20 10:47:59.0 |
| Total de ventas     | Compra              | 1656.98             | Proveedor: SEMILLAS Y CEREAL | admin                                 | 2024-03-20 10:56:04.0 |
| 0                   | Compra              | 1797.423000000005   | Proveedor:ABARROTERA         | admin                                 | 2024-03-20 11:41:31.0 |
| 0                   | Compra              | 3152.270000000004   | Proveedor:ABARROTERA         | admin                                 | 2024-03-20 11:58:59.0 |
| Total de compras    | Compra              | 2723.93             | Proveedor:ABARROTERA         | admin                                 | 2024-03-20 12:17:34.0 |
| 15 589 209          | Compra              | 3316.92600000001    | Proveedor ABARROTERA         | admin                                 | 2024-03-20 12:41:26.0 |
| 10,000.200          | Compra              | 1822.6799999999998  | Proveedor:Proveedor General  | admin                                 | 2024-03-20 12:50:29.0 |
| Fondo de caja       |                     |                     |                              |                                       |                       |
| 0                   |                     |                     |                              |                                       |                       |
| v                   |                     |                     |                              |                                       |                       |
| Gastos              |                     |                     |                              |                                       |                       |
| 0                   |                     |                     |                              |                                       |                       |
| Cantidad a Entregar |                     |                     |                              |                                       |                       |
| -15,568.209         |                     |                     |                              |                                       |                       |
| Total que entregó   |                     |                     |                              |                                       |                       |
| 0                   |                     |                     |                              |                                       |                       |
| Diferencia          |                     |                     |                              |                                       |                       |
| 45 500 000          |                     |                     |                              |                                       |                       |
| 15,568.209          |                     |                     |                              |                                       |                       |
| CXC Cliente         |                     |                     |                              |                                       |                       |
|                     |                     |                     |                              |                                       |                       |
| CAC Proveedor       |                     |                     |                              |                                       |                       |
| 0                   |                     |                     |                              |                                       |                       |
| Comentarios         |                     |                     |                              |                                       |                       |
| CONTRACT OF FOR     |                     |                     |                              | 1 1 1 1 1 1 1 1 1 1 1 1 1 1 1 1 1 1 1 |                       |
| Concentration       | 🚞 🗧 🥌 🗲 🔤 Guardar e | imprimir ticket     | Guardar sin imprimir to      | cket 🚫 Li                             | mpiar Salir           |
|                     |                     |                     |                              |                                       |                       |
|                     |                     |                     |                              |                                       |                       |
|                     |                     |                     |                              |                                       |                       |
|                     | SALIR: Esc GU       | JARDAR: F1 LIMPIAR: | FS                           |                                       |                       |
|                     | SALIR: Esc GU       | JARDAR: F1 LIMPIAR: | F5                           |                                       |                       |

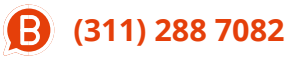

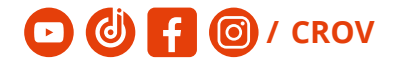

# Historial de cortes

#### Accede a este menú desde la pestaña de caja

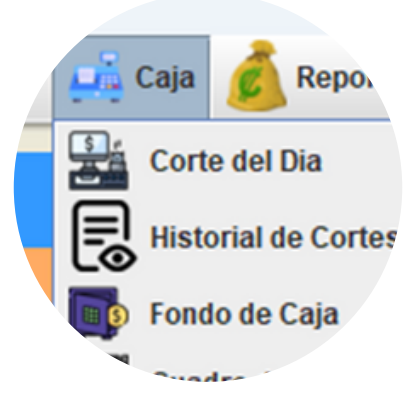

#### Establezca las fechas que necesita consultar

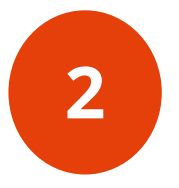

|                                 |                                  |                            | Historia                                        | al Corte                                                                         |                                      |                                                                                  |                                                          |
|---------------------------------|----------------------------------|----------------------------|-------------------------------------------------|----------------------------------------------------------------------------------|--------------------------------------|----------------------------------------------------------------------------------|----------------------------------------------------------|
|                                 | Fecha Inicial:                   |                            | Fe Fe                                           | cha Final:                                                                       |                                      | Bus                                                                              | icar                                                     |
| Entregó                         | Recibió                          | Monto reportado            | Monto esperado                                  | Comentarios                                                                      | Estatus                              | Fecha                                                                            | Diferencia                                               |
| daniela                         | admin                            | 7993.5                     | 7977.70995                                      | rec.4 mov \$188                                                                  | Activo                               | 2024-03-21 09:26.                                                                | 15.79004999999                                           |
|                                 |                                  | 1010.0                     | 1012 454074000                                  | rec 10 mov \$750                                                                 | Antino                               | 2024 02 24 00-22                                                                 | 0.54540500000                                            |
| rosa                            | admin                            | 1810.0                     | 1013.434074000                                  | Tec. 10 110V \$750                                                               | ACUVO                                | 2024-03-21 09:22                                                                 | 2.5451259999998                                          |
| rosa<br>daniela                 | admin<br>admin                   | 7417.0                     | 7428.227988                                     | rec. 4 mov \$188                                                                 | Activo                               | 2024-03-20 09:31.                                                                | -11.22798799999.                                         |
| rosa<br>daniela<br>rosa         | admin<br>admin<br>admin          | 7417.0 6019.0              | 7428.227988<br>6053.409958000                   | rec. 4 mov \$188<br>rec, 10 mov \$188                                            | Activo<br>Activo<br>Activo           | 2024-03-20 09:31.<br>2024-03-20 09:31.<br>2024-03-20 09:25.                      | -11.22798799999.<br>-34.40995800000.                     |
| rosa<br>daniela<br>rosa<br>rosa | admin<br>admin<br>admin<br>admin | 7417.0<br>6019.0<br>6654.0 | 7428.227988<br>6053.409958000<br>6661.602057999 | rec. 10 mov \$750<br>rec. 4 mov \$188<br>rec, 10 mov \$540<br>rec. 11 mov \$ 612 | Activo<br>Activo<br>Activo<br>Activo | 2024-03-21 09:22.<br>2024-03-20 09:31.<br>2024-03-20 09:25.<br>2024-03-19 09:38. | -11.22798799999.<br>-34.40995800000.<br>-7.602057999998. |

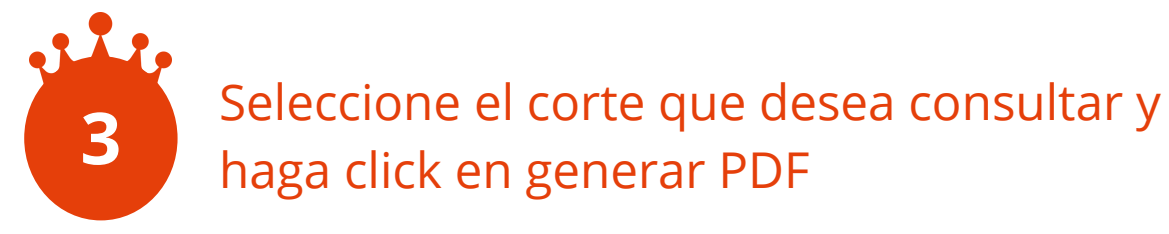

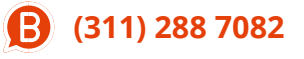

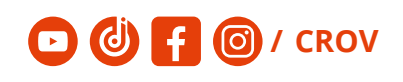

### Precorte

Accede a este menú desde la pestaña de caja

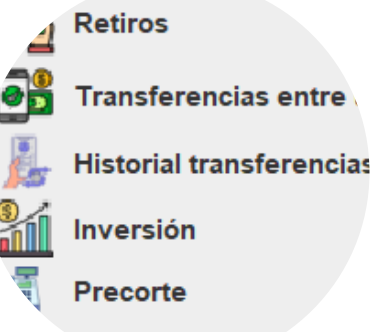

Vistorial Preco

Te muestra por usuario todos los egresos sin decirte cuanto tiene que entregar el usuario, solo se pone en comentarios lo que usuario tiene para que al momento de hacer corte se sepa si las cantidades coincidan.

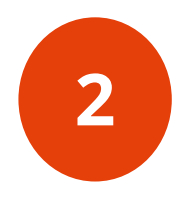

| Precorte         |            |                     | X           |
|------------------|------------|---------------------|-------------|
| Precorte         | 6 abr 2024 | 0                   |             |
|                  | Tipo       | Monto               | Comentarios |
| Usuario          | Compra     | 2030.0              |             |
| admin            | Compra     | 3583.0              |             |
| aumm 🔹           | Compra     | 45.0                |             |
| Total de compras | Compra     | 1012.110000000      |             |
|                  | Compra     | 2708.00000000       |             |
| 31,489,769       | Compra     | 2334.2              |             |
|                  | Compra     | 3666.07             |             |
| CXC Proveedor    | Compra     | 543.18              |             |
| 0                | Compra     | 1098.0              |             |
|                  | Compra     | 1656.98             |             |
| Comentarios      | Compra     | 1797.423000000      |             |
|                  | Compra     | 3152.270000000      |             |
|                  | Compra     | 2723.93             |             |
| =                | Compra     | 3316.926000000      |             |
| <                | Guarda     | r<br>JARDAR: F1 LIN | MPIAR: F5   |

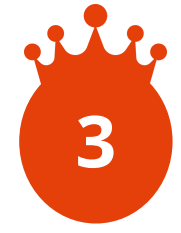

Al momento de "Guardar" se genera como pendiente, y el usuario con perfil admin o gerencia puede convertirlo a corte.

**B** (311) 288 7082

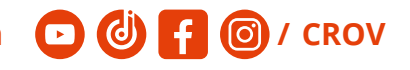

### **Cuadre de caja chica**

1

#### Accede a este menú desde la pestaña de caja

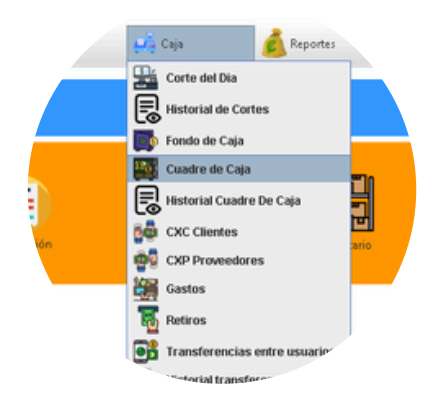

#### Coloque el numero de billetes y de monedas

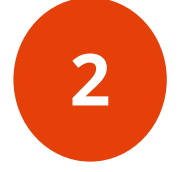

| 📋 Cuadre de caja  | chica        |        |                  |                            |                  |               |
|-------------------|--------------|--------|------------------|----------------------------|------------------|---------------|
|                   |              | (      | Cuadre de        | caja chica                 |                  |               |
| Cantidad total    | en billetes: |        | Cantidad total e | n monedas:                 | Total:           | 701,382.50    |
|                   | 0.00         |        |                  | 0.00                       | Total en bancos: | 0.00          |
|                   | Entregado:   | 0.00   | Diferencia:      | -701,382.50                |                  |               |
| Comentarios:      |              |        |                  |                            |                  |               |
| Fondo do ceio     |              |        |                  |                            |                  |               |
| Usuario:          |              | Monto: |                  | Retiro:                    |                  |               |
| admin             | -            | 0.00   |                  | Monto: 0.00                |                  | Añadir retiro |
| Agregar           | Eliminar     |        |                  | A retirar: 0.00            |                  |               |
| Usuario           | Monto        |        |                  |                            |                  |               |
|                   |              |        | Total for        | dos de caja y retiro: 0.00 | )                |               |
| Total fondos de s | ula:         |        |                  |                            |                  |               |
| 0.00              | ya.          |        |                  |                            |                  |               |
|                   |              | Guarda | ar e Imprimir    | 8                          | salir            |               |
|                   |              |        |                  |                            |                  |               |
| armir             | Jar          | nroc   | ione             | Gua                        | rdar             | oim           |
|                   | a            | hies   |                  | gua                        | Iual             | e mi          |

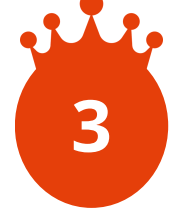

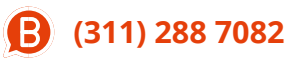

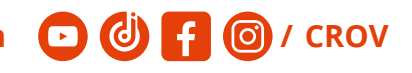

# Historial de cuadre de caja chica

1

#### Accede a este menú desde la pestaña de caja

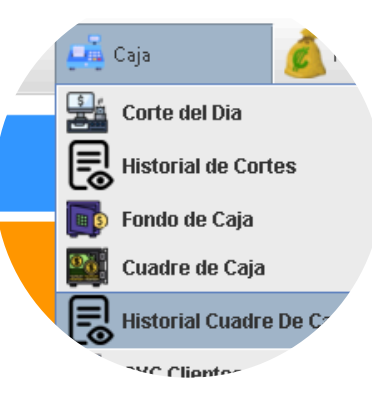

#### Establezca las fechas que necesita consultar

2

|         | Fecha Inicial   |                | Fecha Fin      | al                 | Buscar             |
|---------|-----------------|----------------|----------------|--------------------|--------------------|
| Usuario | Monto reportado | Monto esperado | Diferencia     | Comentarios        | Fecha              |
| dmin    | 114316.66       | 114316.66      | 0.0            |                    | 2024-01-26 13:38:2 |
| dmin    | 0.0             | 0.0            | 0.0            |                    | 2023-01-12 18:01:3 |
|         |                 |                | Generar Ticket | Eliminar Ultimo Ci | uadre 🚫 salir      |

#### Revise el cuadre que desea consultar

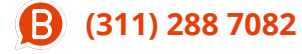

# Reportes Accede a este menú desde la pestaña de Reportes Ingresos Egresos Inventario

Desde el apartado de ingresos accederás a toda la información sobre el dinero que ingreso en tu negocio

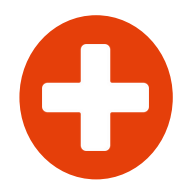

0

En el apartado de **Egresos** tendrás todos los datos relacionados a compras y gastos en tu negocio

Desde el apartado **Inventario** dispondrás de la información sobre tus inventarios

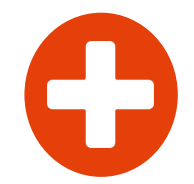

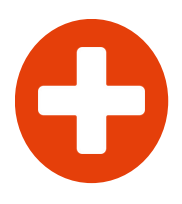

En el apartado de **Gerencial** tendrás todos los datos relacionados a tu negocio para toma de desiciones.

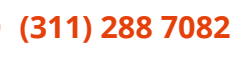

crov.technology.services@gmail.com 🖸 🕑 f

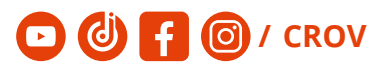

Desde el aparatado de **credito** podras visualizar las cuentas por pagar de tus proveedores y el credito disponible que tienen

Tambien podras visaluiza las cuentas que tienen pendientes por pagar los clientes a los que se les autorizo credito